# ELIB. Integrated Library System ระบบห้องสมุดอัตโนมัติ

# **USER EMPOWERMENT MANUAL**

คู่มือการใช้งานระบบตรวจสอบรายการสมาชิก

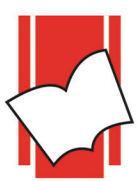

**Provide by ELIB System Support** Copyright @ 2019 Book Promotion & Service Co., Ltd.

# สารบัญ

| หัวข้อ                                        | หน้า |
|-----------------------------------------------|------|
| ระบบการตรวจสอบรายการสมาชิก (User Empowerment) |      |
| การเข้าสู่ระบบการตรวจสอบรายการสมาชิก          | 1    |
| ข้อมูลสมาชิก (Profile)                        | 5    |
| แก้ไขข้อมูลสมาชิก                             | 6    |
| เปลี่ยนรหัสผ่าน ( Change Password )           | 7    |
| รายการค่าปรับ (Account)                       | 8    |
| ประวัติการยืม-ลืน (Patron Audit)              | 9    |
| รายการยื่ม ( On Loan Item )                   | 10   |
| การยืมทรัพยากรต่อด้วยตนเอง (Renew)            | 10   |
| รายการจอง ( On Hold Item )                    | 12   |
| แนะนำทรัพยากรเข้าห้องสมุด ( Suggest Items )   | 15   |
| ออกจากระบบ ( Log Out )                        | 17   |

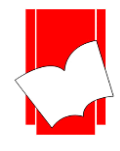

# ระบบการตรวจสอบรายการสมาชิก

# (User Empowerment )

เป็นระบบการตรวจสอบประวัติการใช้งานของผู้ใช้ห้องสมุด ซึ่งผู้ใช้สามารถตรวจสอบประวัติการทำรายการที่ เกี่ยวข้องกับงานห้องสมุด ได้ด้วยตนเองผ่านเว็บไซต์ เช่น ตรวจสอบและแก้ไขข้อมูลส่วนตัว ตรวจสอบประวัติการยืม-กืน ตรวจสอบรายการยืมปัจจุบัน ตรวจสอบประวัติการจอง ตรวจสอบประวัติการชำระก่าปรับของตนเอง ตรวจสอบรายการที่ ได้แนะนำทรัพยากรให้แก่ห้องสมุดพร้อมสถานะการดำเนินการ เป็นด้น เป็นการอำนวยกวามสะดวกให้กับสมาชิก เพราะไม่ จำเป็นต้องเข้ามาที่ห้องสมุดเพื่อทำรายการและเป็นการลงการะงานเบื้องต้นของบรรณารักษ์ได้

# การเข้าสู่ระบบการตรวจสอบรายการสมาชิก

- 1. เลือก web browser 🥟 🈥 📀 ใส่ชื่อเว็บไซค์ของทางห้องสมุค เช่น http://127.0.0.1/elib
- 2. ปรากฏหน้าจอหลัก ELIB Web Page ดังรูป เลือกที่เมนู สมาชิกเข้าสู่ระบบ

|                     | <b>Book Promotion &amp; Serv</b>                                                                                                    | ice E-Library                                                                                                    |
|---------------------|----------------------------------------------------------------------------------------------------|----------------------------------------------------------------------------------------------------|
| หน้าหลัก สืบค้น -   |                                                                                                    | en <b>TH</b>                                                                                                    |
|                     |                                                                                                    | 🌲 สมาชิกเข้าสู่ระบบ                                                                                                    |
| ศาสีบดัน            | ตำต้มทั่วไป<br>คับหา                                                                                                    | <ul> <li>ฐาน•</li> <li>สิบ3</li> </ul>                                                                                                    |
| ນອັນແລກອະໄນວ່       | STERTISLISS <sup>1</sup>                                                                                                    | I lessons for the 21st cent<br>Pipe Section 2 and 2 and 2 |
| สมัครสมาชิกห้องสมุด | รายละเอียดฐานข่อมูลปัจจุบัน<br>รายการทั้งหมด: 4304<br>กลับสู่ด้านบน<br>ELIB. © 2019. Book Promotion & Service Co <sub>2</sub> Ltd Staff Login | ดิตต่อห้องสมุด                                                                                                    |

# รูป เมนูระบบสมาชิก

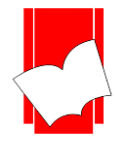

จะปรากฏหน้าต่างสำหรับสมาชิกให้ลีอกอินเข้าสู่ระบบ ดังรูป

| หบ้าหลัก สืบค้น รายการที่บันทึก HELP                            |                                                                 | EN TH |
|-----------------------------------------------------------------|-----------------------------------------------------------------|-------|
|                                                                 | สมาชิกเข้าสู่ระบบ<br>รหัสสมาชิก :<br>รหัสต่าน :<br>Submit Reset |       |
|                                                                 | โปรดออกจากระบบทุกครั้งเมื่อเลิกใช้งาน                           |       |
| ไม่มีรหัสผ่าน<br>หรือ ลืมรหัสผ่าน คลิกที่นี่เพื่อขอรหัสผ่านไหม่ | © 2019. Book Promotion & Service CoLtd.                         |       |

รูปหน้าสมาชิกล็อกอินเข้าสู่ระบบ

ในการล็อกอินเข้าระบบจะใช้รหัสสมาชิก หรือ อีเมล์ / รหัสผ่าน ที่ทำการลงทะเบียนและได้แจ้งอีเมลไว้กับ ห้องสมุดแล้ว หากยังไม่ได้ทำการลงทะเบียนกับห้องสมุด ด้องติดต่อห้องสมุดเพื่อทำการลงทะเบียนก่อน หลังจากนั้นให้ เลือกที่ลิงก์ <u>คลิกที่นี่ เพื่อรับรหัสผ่านใหม่</u> หากลืมรหัสผ่านก็สามารถคลิกที่ลิงก์เดียวกันเพื่อขอรับรหัสผ่านใหม่ได้เช่นกัน

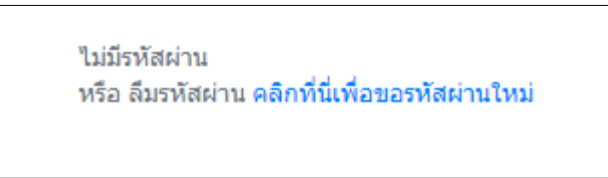

รูป ลิงก์ขอรับรหัสผ่านสำหรับระบบตรวจสอบรายการสมาชิก

เมื่อคลิกที่ลิงก์ดังกล่าวแล้วจะปรากฎหน้าต่างสำหรับขอรับรหัสผ่านใหม่ โดยใช้รหัสสมาชิกและอีเมลที่ลงทะเบียนไว้ กับห้องสมุด คลิกที่ปุ่ม <u>ยึนยัน</u> รหัสผ่านใหม่จะถูกส่งไปยังอีเมลที่ลงทะเบียนเอาไว้ผ่านระบบอัตโนมัติของ Elib

| หบ้าหลัก สืบต้น▼ รายการที่บันทึก                                                                                         | en <b>th</b> |
|----------------------------------------------------------------------------------------------------|--------------|
| กรุณาเลขที่สมาชิกและอีเมลที่ได้ทำการลงทะเบียนกับทางห้องสมุด<br>ระบบจะทำการส่งรหัสผ่านที่ทำการดั่งดำใหม่ไปยังอีเมลของท่าน |              |
| 1                                                                                                    |              |
| jaturoung@book.co.th                                                                                                    |              |
| Submit Reset                                                                                                    |              |
| © 2019. Book Promotion & Service Co.,Ltd.                                                                                |              |
|                                                                                                    |              |
|                                                                                                    |              |

รูป หน้าต่างสำหรับรับรหัสผ่านใหม่

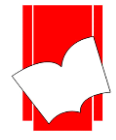

| <u>File</u> <u>Edit</u> <u>View</u> <u>Go</u> <u>Message</u> Eve <u>n</u> ts and Tasks <u>T</u> ools <u>H</u> elp |                                  |
|----------------------------------------------------------------------------------------------------|----------------------------------|
| 📑 ELIB Automation 🗹 แจ้งรหัสผ่าน - ELIB Automatic 🗙                                                               | <b>H</b>                         |
| 🐺 Get Messages 🗸 🖍 Write 🗸 🖓 Chat 🛛 🖄 Address Book 🛛 🗞 Tag 🗸 🖓 Quick Filter                                       | Search <ctrl+k< th=""></ctrl+k<> |
| From elib@book.co.th 🛊 🦘 Keply A Forward 🖻 Archive 👌 Junk                                                         | 🗊 Delete 🛛 More 🗸                |
| Subject แจ้งรหัสผ่าน                                                                                              | 13:16                            |
| To doungjan@book.co.th 🚖                                                                                          |                                  |
| เรียน คุณ ดวงจันทร์,                                                                                              |                                  |
| ขอแจ้งรทัสผ่านใหม่สำหรับใช้บริการของห้องสมุดผ่านทาง world wide web<br>หมายเลขสมาชิกของท่านคือ 1                   | E                                |
| รหัสผ่านใหม่ของท่านคือ yryklt98                                                                                   |                                  |
| ขอขอบคุณที่ใช้บริการ                                                                                              |                                  |
|                                                                                                    | -                                |
| 9                                                                                                    | 🔄 Today Pane 🔨                   |

รูป ตัวอย่างอีเมลแจ้งรหัสผ่านใหม่จากระบบ

เมื่อใส่รหัสสมาชิกและรหัสผ่านแล้วให้คลิกที่ปุ่ม *ยืนยัน* จะปรากฎข้อความค้อนรับเข้าสู่ระบบตรวจสอบรายการ สมาชิก โดยจะแจ้งรหัสสมาชิก ชื่อและนามสกุลของสมาชิก คังรูป

|                                               | ok Promotion & Service E-                                                                                           | Library      |
|-----------------------------------------------|----------------------------------------------------------------------------------------------------|--------------|
| <b>หน้าหลัก</b> สืบต้น รายการที่บันทึก ข่วย   | เหลือ                                                                                                    | EN <b>TH</b> |
| ดา                                            | <mark>งจันทร์ แจ่มใส</mark> ข้อมูลส่วนตัว คำปรับ ประวัติการยืม-คืน รายการยืม รายการจอง แนะนำทรัพยากร เปลี่ยนรหัสผ่า | น ออกจากระบบ |
| ยินดีต้อนรับ                                  |                                                                                                    |              |
| สู่ระบบข้อมูลสมาชิก                           |                                                                                                    |              |
| 1 ดวงจันทร์ แจ่มใส                            |                                                                                                    |              |
| เพื่อความปลอดภัยของข้อมูลของท่าน กรุณาเลือก : | วอกจากระบบสมาชิก เมื่อเลิกใช้ง่าน                                                                                   |              |
|                                               | © 2018. Book Promotion & Service Co.,Ltd.                                                                           |              |
|                                               |                                                                                                    |              |
|                                               |                                                                                                    |              |
|                                               |                                                                                                    |              |

รูป หน้าต่างข้อความต้อนรับเข้าสู่ระบบตรวจสอบรายการสมาชิก

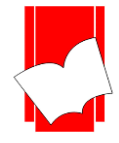

# โดยระบบตรวจสอบรายการสมาชิกจะมีเมนูต่างๆ ดังนี้

| ข้อมูลสมาชิก                  | คือ | ข้อมูลของสมาชิกที่ได้ทำการลงทะเบียนเอาไว้กับห้องสมุด สมาชิกสามารถ<br>ตรวจสอบและแก้ไขข้อมูลประวัติสมาชิกได้ในบางเขตข้อมูล                                                                                                    |
|-------------------------------|-----|----------------------------------------------------------------------------------------------------|
| เปลี่ยนรหัสผ่าน               | คือ | สมาชิกสามารถเปลี่ยนรหัสผ่านได้ด้วยตนเอง รหัสผ่านต้องมือย่างน้อย 4 อักขระ                                                                                                    |
| รายการค่าปรับ                 | คือ | ประวัติการชำระค่าปรับของสมาชิก ซึ่งจะระบุข้อมูลสมาชิกอย่างย่อ หมายเลข<br>ประจำตัวเล่ม (Item Number) ชื่อเรื่อง (Title) กำหนดคืน วันที่นำมาคืน ชนิดของ<br>การคืน จำนวนก่าปรับ จำนวนก่าปรับที่ชำระ เป็นต้น                                                              |
| ประวัติการยืม - คืน           | คือ | ประวัติการยืม - คืนทรัพยากรสารสนเทศของสมาชิก ซึ่งจะระบุข้อมูลสมาชิกอย่าง<br>ย่อ หมายเลขประจำตัวเล่ม (Item Number) ชื่อเรื่อง (Title) วันที่ยืม วันที่คืน<br>ประเภทของการยืม จำนวนก่าปรับ จำนวนก่าปรับที่ชำระ และวันที่จ่ายก่าปรับ<br>เป็นต้น                          |
| รายการยืม                     | คือ | รายการทรัพยากรสารสนเทศที่ยืมอยู่ในปัจจุบัน ซึ่งจะระบุข้อมูลสมาชิกอย่างย่อ<br>หมายเลขประจำตัวเล่ม (Item Number) ชื่อเรื่อง วันที่ยืม กำหนดวันที่จะต้องคืน<br>(Due Date) และขอยืมทรัพยากรต่อ (Renew) ผ่านเว็บได้ โดยขึ้นอยู่กับนโยบายของ<br>ทางห้องสมุด                 |
| รายการจอง                     | คือ | รายการทรัพยากรสารสนเทศที่สมาชิกทำการจองเอาไว้ ซึ่งจะระบุข้อมูลสมาชิก<br>อย่างย่อ หมายเลขประจำตัวเล่ม (Item Number) ที่ทำการจอง ชื่อเรื่อง ลำคับการ<br>จอง วันที่สามารถมารับหนังสือจอง และสามารถยกเลิกรายการจองของตนเองได้                                             |
| แนะนำทรัพยากร<br>เข้าห้องสมุด | คือ | เมนูที่สมาชิกสามารถแนะนำทรัพยากรสารสนเทศที่สนใจและตรงกับวัตถุประสงค์<br>ของห้องสมุคได้ โดยสามารถให้ข้อมูลในเบื้องต้นกับบรรณารักษ์ เช่น ชื่อเรื่อง ผู้<br>แต่ง หมายเลข ISBN สำนักพิมพ์ ประเภททรัพยากร เป็นค้น โดยสมาชิกสามารถ<br>จัดการข้อมูลทรัพยากรที่แนะนำไปแล้วได้ |
| ออกจากระบบ                    | คือ | ออกจากระบบตรวจสอบรายการสมาชิก                                                                                                    |

นอกจากการตรวจสอบรายการต่างๆ แล้ว สมาชิกยังสามารถสืบค้นรายการบรรณานุกรมได้อย่างต่อเนื่องที่ เมนูการสืบค้น รวมถึงการจองรายการทรัพยากรได้ทันที ด้วยการยืนยันเพียงรหัสผ่าน (Password) ซึ่งผู้ใช้ไม่ต้องออก จากระบบแล้วไปที่งานการสืบค้น OPAC ใหม่ ทำให้สะดวกกับผู้ใช้บริการมากยิ่งขึ้น

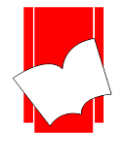

#### ข้อมูลสมาชิก (Profile)

สมาชิกสามารถเลือกดูข้อมูลสมาชิกที่ได้ทำการลงทะเบียนเอาไว้กับห้องสมุด ที่เมนู *ข้อมูลส่วนตัว* เมื่อเลือกที่ เมนู "ข้อมูลส่วนตัว" จะปรากฎรายละเอียดข้อมูลสมาชิกตามที่แจ้งไว้กับห้องสมุด ได้แก่ รหัสสมาชิก ชื่อ – นามสกุล วันที่ สมัครสมาชิก วันที่หมดอายุ ประเภทสมาชิก ระดับสมาชิก ที่อยู่ เบอร์โทรศัพท์ เบอร์โทรศัพท์สำรอง และอีเมล เมนู ย่อยสำหรับแก้ไขข้อมูลสมาชิกและเมนูย่อยสำหรับเปลี่ยนรหัสผ่าน ดังภาพตัวอย่างด้านล่าง

|                    | ORNNALIN THUSARANON | ข้อมูลส่วนตัว | ค่าปรับ  | ประวัติการ ยืม-คืน | รายการยืม     | รายการจอง | แนะนำทรัพยากร | เปลี่ยนรหัสผ่าน | ออกจากระบบ |
|--------------------|---------------------|---------------|----------|--------------------|---------------|-----------|---------------|-----------------|------------|
| ข้อมูลส่วนตัว      |                     |               |          |                    |               |           |               |                 |            |
|                    |                     |               | u        | เก้ไขข้อมูล        |               |           |               |                 |            |
| รหัสสมาชิก :       | orn                 |               |          |                    |               |           |               |                 |            |
| ชื่อ - สกุล :      | ORNNALIN TH         | USARANON      |          |                    |               |           |               |                 |            |
| วันที่เป็นสมาชิก : | 2019/08/07          |               |          |                    |               |           |               |                 |            |
| วันหมดอายุสมาชิก : | 2022/08/06          |               |          |                    |               |           |               |                 |            |
| ประเภทสมาขิก :     | Member              |               |          |                    |               |           |               |                 |            |
| ระดับสมาชิก :      | 1st                 |               |          |                    |               |           |               |                 |            |
| ที่อยู่ :          | ВКК                 |               |          |                    |               |           |               |                 |            |
| ถนน :              | BKK-Non             |               |          |                    |               |           |               |                 |            |
| แขวง/ตำบล :        |                     |               |          |                    |               |           |               |                 |            |
| เขต/อำเภอ :        |                     |               |          |                    |               |           |               |                 |            |
| เมือง/จังหวัด :    | ВКК                 |               |          |                    |               |           |               |                 |            |
| รหัสไปรษณีย์ :     |                     |               |          |                    |               |           |               |                 |            |
| เบอร์โทรศัพท์:     |                     |               |          |                    |               |           |               |                 |            |
| มือถือ :           |                     |               |          |                    |               |           |               |                 |            |
| E-mail :           | ornnalin@boo        | k.co.th       |          |                    |               |           |               |                 |            |
|                    |                     | ELÎB. © 2     | 019. Boo | ok Promotion & Se  | vice Co.,Ltd. |           |               |                 |            |

#### รูป ตัวอย่างรายการข้อมูลสมาชิก

#### แก้ไขข้อมูลสมาชิก

สมาชิกสามารถแก้ไขข้อมูลส่วนตัวได้โดยคลิกที่เมนูย่อย *แก้ไขข้อมูล* เมื่อเลือกที่เมนูย่อยแก้ไขข้อมูลสมาชิกแล้ว จะปรากฎรายการข้อมูลสมาชิก ซึ่งแก้ไขได้ในบางเขตข้อมูล เช่น ที่อยู่ และเบอร์โทรศัพท์ ดังภาพที่ปรากฎ

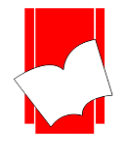

| แก้ไขข้อมูลส่วนผ   | ลัว                                             |
|--------------------|-------------------------------------------------|
| รหัสสมาชิก :       | orn                                             |
| ชื่อ - สกุล :      | ORNNALIN THUSARANON                             |
| วันที่เป็นสมาชิก : | 2019/08/07                                      |
| วันหมดอายุสมาชิก : | 2022/08/06                                      |
| ทีอยู่ :           | ВКК                                             |
| ถนน :              | BKK-Non                                         |
| แขวง/ตำบล :        |                                                 |
| เขต/อำเภอ :        |                                                 |
| เมือง/จังหวัด :    | ВКК                                             |
| รหัสไปรษณีย์ :     |                                                 |
| โทรศัพท์ :         |                                                 |
| มือถือ :           |                                                 |
| E-mail :           | ornnalin@book.co.th                             |
|                    | Save                                            |
|                    | ELIB. © 2019. Book Promotion & Service Co.,Ltd. |

#### รูป ตัวอย่างการแก้ไขข้อมูลสมาชิกด้วยตนเอง

กรณีที่สมาชิกมีการเปลี่ยนแปลงข้อมูลในเขตข้อมูลที่ไม่สามารถแก้ไขได้ด้วยตนเอง สมาชิกจะต้องติดต่อ ห้องสมุดเพื่อทำการแก้ไขข้อมูลนั้นๆ

# เปลี่ยนรหัสผ่าน

ในการเข้าใช้งานระบบตรวจสอบรายการสมาชิกนั้น จำเป็นจะต้องมีรหัสสมาชิกและรหัสผ่านสำหรับล็อกอินเข้าสู่ ระบบ โดยในครั้งแรกสมาชิกจะได้รับรหัสผ่านจากระบบอัตโนมัติผ่านทางอีเมลที่ได้ลงทะเบียนเอาไว้ ซึ่งสมาชิกสามารถ นำรหัสผ่านนั้นมาล็อกอินเข้าสู่ระบบเพื่อแก้ไขเป็นรหัสผ่านที่ต้องการได้ในภายหลัง สมาชิกสามารถแก้ไขรหัสผ่านได้จาก เมนูข่อย *เปลี่ยนรหัสผ่าน* เมื่อเลือกเมนูข่อยแก้ไขรหัสผ่านแล้ว จะปรากฎหน้าจอสำหรับแก้ไขรหัสผ่าน ประกอบด้วย รหัส ผู้ใช้ รหัสผ่านเดิม และรหัสผ่านใหม่

สมาชิกจำเป็นจะต้องใส่รหัสผ่านที่ได้จากระบบอัตโนมัติก่อน จากนั้นให้ใส่รหัสผ่านใหม่และยืนขันรหัสผ่านอีก ครั้ง โดยจะต้องมีความยาวไม่ต่ำกว่า 4 ตัวอักษร สามารถใช้ได้ทั้งตัวอักษรพิมพ์เล็ก ตัวอักษรพิมพ์ใหญ่ และอักงระพิเศษ ต่างๆ

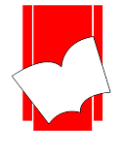

|                                  | ข้อมูลส่วนตัว                                                        | ค่าปรับ | ประวัติการ ยืม-คืน | รายการยืม      | รายการจอง | แนะนำทรัพยากร | เปลี่ยนรหัสผ่าน | ออกจากระบบ |
|----------------------------------|----------------------------------------------------------------------|---------|--------------------|----------------|-----------|---------------|-----------------|------------|
| เปลี่ยนรหัสผ่าน                  |                                                                      |         |                    |                |           |               |                 |            |
|                                  | รหัสสมาชิก:<br>รหัสผ่านปัจจุบัน:<br>รหัสผ่านใหม่:<br>ยืนยันรหัสผ่าน: | orn     |                    |                |           |               |                 |            |
| รพัสผ่านต่องมือย่างน้อย 4 อักขระ | ELÎB.                                                                | Sub     | mit Back           | ervice Co.,Lto | d.        |               |                 |            |

รูป หน้าจอตัวอย่างการเปลี่ยนรหัสผ่าน

เมื่อกดปุ่มตกลงเพื่อเปลี่ยนรหัสผ่านแล้วระบบจะแจ้งข้อความยืนยันการเปลี่ยนรหัสผ่านสำเร็จ ดังภาพที่ปรากฏ

|                 | ข้อมูลส่วนตัว | ด่าปรับ  | ประวัติการ ยืม-คืน | รายการยืม      | รายการจอง | แนะนำทรัพยากร | เปลี่ยนรหัสผ่าน | ออกจากระบบ |
|-----------------|---------------|----------|--------------------|----------------|-----------|---------------|-----------------|------------|
| เปลี่ยนรหัสผ่าน |               |          |                    |                |           |               |                 |            |
|                 |               | ทำ       | รายการสำเร็จ       |                |           |               |                 |            |
|                 | ELÎB. ©       | 2019. Bo | ook Promotion & Se | ervice Co.,Lto | d.        |               |                 |            |

รูป ตัวอย่างข้อความยืนยันการเปลี่ยนรหัสผ่านสำเร็จ

ในกรณีที่สมาชิกต้องการเปลี่ยนรหัสผ่านใหม่สามารถทำได้เหมือนกับการเปลี่ยนรหัสผ่านในครั้งแรก และ สามารถเปลี่ยนรหัสผ่านได้ไม่จำกัดจำนวนครั้ง

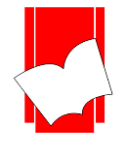

#### รายการค่าปรับ (Account)

สมาชิกสามารถตรวจสอบค่าปรับคงค้างอยู่ในปัจจุบันได้ด้วยตนเอง ผ่านระบบตรวจสอบรายการสมาชิก โดยเลือก ที่เมนู *รายการค่าปรับ* เมื่อเลือกที่เมนูรายการค่าปรับแล้ว จะปรากฎหน้าจอรายการค่าปรับ ซึ่งจะระบุข้อมูลสมาชิกอย่างย่อ เลขบาร์ โค้ด (หมายเลขประจำตัวเล่ม) ชื่อเรื่อง กำหนดคืน วันที่นำมาคืน ชนิดของการคืน จำนวนค่าปรับ จำนวนค่าปรับ ที่ชำระ เป็นต้น ดังภาพตัวอย่างด้านล่างนี้

| หน้าหลัก | สีบค้น ▼ รายการที่บันทึก                                 |                                 |                          |              |                   |             |                            |                | EN TH           |
|----------|----------------------------------------------------------|---------------------------------|--------------------------|--------------|-------------------|-------------|----------------------------|----------------|-----------------|
|          | ดวงจันทร์ แจ่มใส ข้อมูล                                  | ส่วนตัว ค่าปรับ ป               | ระวัติการ ยิม-คิน        | รายการยืม รา | ยการจอง           | แนะนำทรัช   | พยากร เป                   | ไลี่ยนรหัสผ่าน | ออกจากระบบ      |
| รายก     | ารค่าปรับ                                                |                                 |                          |              |                   |             |                            |                |                 |
|          | รหัสสมาชิก                                               | 1                               |                          |              |                   |             |                            |                |                 |
|          | ชื่อ - สกุล                                              | ดวงจันทร์ แจ่มใส                | I                        |              |                   |             |                            |                |                 |
|          | จำนวน                                                    | 10 รายการ                       |                          |              |                   |             |                            |                |                 |
| No.      | ชื่อเรื่อง - รายส                                        | ะเอียด                          | กำหนดส่ง /<br>วันที่ปรับ | วันที่คืน    | ประเภท<br>ค่าปรับ | ด่า<br>ปรับ | ค่าปรับ<br>ที่ชำระ<br>แล้ว | วันที่ยืม      | หมายเหต         |
| 0025139  | สิทธิมนุษยชนไร้พรมแดน :<br>และความเป็นจริงในสังคม :<br>w | ปรัชญา กฎหมาย<br>= Humam rights | 2018/02/19               | 2018/03/26   | OD                | 50.00       | 20.00                      | 2018/01/18     | คงค้าง 30       |
| 19027    | ตำราการใช้ยาและสมุนไพร<br>ชิดพงษ์ กวีวรวุฒิ.             | / บรรณาธิการ                    | 2018/04/19               | 2018/07/11   | OD                | 108.00      | 100.00                     | 2018/04/04     | คงค้าง 8<br>บาท |
| 0024913  | คู่มือการใช้งาน MATLAB ฉ<br>ปริญญา สงวนสัตย์.            | ນັນສນນູรณ์ /                    | 2018/04/25               | 2018/07/11   | OD                | 100.00      | 0.00                       | 2018/03/26     |                 |
| CHARGE   | ท่าหนังสือชำรุด                                          |                                 |                          |              | DA                | 500.00      | 0.00                       | 2018/07/11     |                 |
| CHARGE   | ท่าหนังสือชำรุด                                          |                                 |                          |              | DA                | 500.00      | 0.00                       | 2018/07/11     |                 |
| CHARGE   | ท่าหนังสือชำรุด                                          |                                 |                          |              | DA                | 500.00      | 0.00                       | 2018/07/11     |                 |
| CHARGE   | ท่าหนังสือชำรุด                                          |                                 |                          |              | DA                | 500.00      | 0.00                       | 2018/07/11     |                 |
| CHARGE   | ท่าหนังสือชำรุด                                          |                                 |                          |              | DA                | 500.00      | 0.00                       | 2018/07/11     |                 |
| CHARGE   | ท่าหนังสือชำรุด                                          |                                 |                          |              | DA                | 500.00      | 0.00                       | 2018/07/11     |                 |
| CHARGE   | ทำหนังสือชำรุด                                           |                                 |                          |              | DA                | 500.00      | 0.00                       | 2018/07/11     |                 |

รูป หน้าจอรายการค่าปรับ

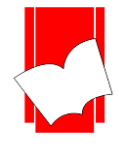

# ประวัติการยืม-คืน (Patron Audit)

สมาชิกสามารถตรวจสอบประวัติการขึ้ม - คืนที่ผ่านมาของตนเองผ่านระบบตรวจสอบราขการสมาชิก โดยเลือกที่ เมนู *ประวัติการยืม-คืน* เมื่อเลือกที่เมนูประวัติการขึม - คืนแล้ว จะปรากฎหน้าจอให้เลือกการลำคับเขตข้อมูลประวัติ การขืม - คืน โดยสามารถเลือกให้เรียงลำคับข้อมูลจาก เลขบาร์โค้ค ชื่อเรื่อง วันที่ขืม วันที่คืน หรือทั้งสองอย่าง และ สามารถให้ลำคับเขตข้อมูลจากน้อยไปมาก หรือ มากไปน้อยได้ คังภาพที่ปรากฎค้านล่าง

| หน้าหลัก สืบค้น∗ รายการ | ที่บันทึก             |                      |              |            |               |                 | EN TH      |  |
|-------------------------|-----------------------|----------------------|--------------|------------|---------------|-----------------|------------|--|
| ดวงจันทร์ แจ่มใส        | ข้อมูลส่วนตัว ค่าปรับ | ม ประวัติการ ยืม-คืน | รายการยืม    | รายการจอง  | แนะนำทรัพยากร | เปลี่ยนรหัสผ่าน | ออกจากระบบ |  |
| <b>เรียงตาม</b> : Any   | /                     |                      | •            | น้อยไปหามา | ก             |                 | T          |  |
|                         |                       | Submit               | Cancel       |            |               |                 |            |  |
|                         | e                     | 2018. Book Promot    | ion & Servic | e Co.,Ltd. |               |                 |            |  |
|                         |                       |                      |              |            |               |                 |            |  |

รูป หน้าต่างการลำคับเขตข้อมูลประวัติการยืม - คืน

เมื่อจำกัดการลำดับเขตข้อมูลแล้ว จะปรากฎข้อมูลสมาชิกอย่างย่อ ได้แก่ รหัสสมาชิก ซื่อ - นามสกุลสมาชิก และ จำนวนประวัติการยืม - คืน เป็นต้น ลำดับถัดไปจะปรากฎรายละเอียดของประวัติการยืม - คืนตามรายการ ได้แก่ เลขบาร์โก้ด (หมายเลขประจำตัวเล่ม) ชื่อเรื่อง วันที่ยืม วันที่คืน ประเภทของการยืม จำนวนค่าปรับ จำนวนค่าปรับที่ชำระแล้ว และ วันที่จ่ายค่าปรับ เป็นต้น ตามที่ปรากฎดังรูปตัวอย่างด้านล่าง

| 5.          | ต.ธงชัย แสนแก้ว ข้อมูล                             | ส่วนตัว ค่าปรับ ประวัติกา | ารยืม-ดิน รายก   | ารยืม รายการจะ | อง แนะนำทรัท | งยากร เ | ปลี่ยนรหัสผ่าน | ออกจากระบบ |  |  |  |
|-------------|----------------------------------------------------|---------------------------|------------------|----------------|--------------|---------|----------------|------------|--|--|--|
| ไรขา้ติด    | าวรยืบ - ดีบ                                       |                           |                  |                |              |         |                |            |  |  |  |
| 190 9011    |                                                    |                           |                  |                |              |         |                |            |  |  |  |
|             | รหัสสมาชิก                                         | 2                         |                  |                |              |         |                |            |  |  |  |
|             | ชื่อ-สกุล                                          | ร.ต.ธงชัย แสนแก้ว         | .ต.ธงชัย แสนแก้ว |                |              |         |                |            |  |  |  |
|             | สำนวน                                              | 7 รายการ                  |                  |                |              |         |                |            |  |  |  |
| รหัสด้วเล่ม | นือ                                                | เรื่อง                    | วันที่ยืม        | วันที่คืน      | สถานะการ     | ค่า     | ด่าปรับที่     | วันที่ชำระ |  |  |  |
|             |                                                    |                           |                  |                | ยืม          | ปรับ    | ช่าระ          |            |  |  |  |
| ME0002220   | Mechanical measurements / Thomas G.<br>Beckwith, R |                           | 2017/11/02       | 2017/11/02     | Normal       |         |                |            |  |  |  |
| ME00077     | เครื่องมือวัดอุตสาหกรร<br>โนโลย                    | ม / สมาคมส่งเสริมเทค      | 2017/11/02       | 2017/11/02     | Normal       |         |                |            |  |  |  |
| 0024912     | คู่มือการใช้งาน MATLA<br>ปริญญา สงว                | B ฉบับสมบูรณ์ /           | 2018/01/18       | 2018/04/02     | Normal       | 60.00   | 60.00          | 2018/07/23 |  |  |  |
| 0025141     | สึทธิมนุษยชนไร้พรมแด<br>และความเป                  | น : ปรัชญา กฎหมาย         | 2018/04/05       | 2018/05/28     | Normal       | 26.00   | 26.00          | 2018/07/23 |  |  |  |
| 0024912     | คู่มือการใช้งาน MATLA<br>ปริญญา สงว                | B ฉบับสมบูรณ์ /           | 2018/07/05       | 2018/07/05     | Normal       |         |                |            |  |  |  |
| T00001111   | ภาษาไทยเพื่อการสื่อสา<br>communication             | s = Thai for              | 2018/07/05       | 2018/07/05     | Normal       |         |                |            |  |  |  |
| 0024912     | ดู่มือการใช้งาน MATLA<br>ปริญญา สงว                | B ฉบับสมบูรณ์ /           | 2018/07/05       | 2018/07/05     | Renewal      |         |                |            |  |  |  |

รูป ประวัติการขึ้ม - คืนลำดับเขตข้อมูลตามเลขบาร์ โค้ดจากน้อยไปมาก

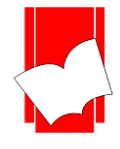

#### รายการยิ่ม (On Loan Item)

สมาชิกสามารถตรวจสอบรายการยืมในปัจจุบันของตนเองได้ผ่านระบบตรวจสอบรายการสมาชิก โดยเลือกที่เมนู ร*ายการยืม* จะปรากฎหน้าจอแสดงรายการยืมทรัพยากรสารสนเทศในปัจจุบัน ซึ่งจะประกอบด้วย ข้อมูลสมาชิกอย่างย่อ เลขบาร์โค้ด (หมายเลขประจำตัวเล่มทรัพยากร) ชื่อเรื่อง ประเภททรัพยากร วันที่ยืม กำหนดส่งและค่าปรับ รวมถึงเมนู ย่อยสำหรับการยืมต่อทรัพยากรตามนโยบายของห้องสมุด

| หน้าหลัก               | สีบค้น ▼ รายการที่บันทึก                                                     |                 |                 |           |                    |                |                 |                |           | EN TH     |
|------------------------|------------------------------------------------------------------------------|-----------------|-----------------|-----------|--------------------|----------------|-----------------|----------------|-----------|-----------|
|                        | ດາ                                                                           | งจันทร์ แจ่มใส  | ข้อมูลส่วนตัว   | ค่าปรับ   | ประวัติการ ยีม-คืน | รายการยืม รายค | ารจอง แนะนำทรัท | งยากร เปลี่ยนร | หัสผ่าน อ | อกจากระบบ |
| รายกา                  | រហ់់ំំំំំំំំំំង                                                              |                 |                 |           |                    |                |                 |                |           |           |
|                        | รหัสสมาชิก                                                                   | 1               |                 |           |                    |                |                 |                |           |           |
|                        | ชื่อ - สกุล                                                                  | ดวงจันทร์ แจ่ม  | มใส             |           |                    |                |                 |                |           |           |
|                        | จำนวน                                                                        | 2               |                 |           |                    |                |                 |                |           |           |
|                        |                                                                              | ชื่อเรือง       |                 |           |                    | ประเภททรัพยาก  | ร วันที่ยืม     | กำหนดส่ง       | ค่าปรับ   | ตัวเลือก  |
| รห์สตัวเล่ม            | <br>มโยบายการต่างประเทศของเกาหลีใต้ / ชองโฮ ชิน ; ภัททิรา จิตต์เกษม, ผู้แปล. |                 |                 |           |                    |                |                 |                |           |           |
| รหัสตัวเล่ม<br>0025129 | นโยบายการต่างประเทศของเก                                                     | าาหลีใต้ / ชอง1 | โฮ ชิน ; ภัททิร | ກ ຈືດຕ໌ເກ | ษม, ผู้แปล.        | หนังสือภาษาไทย | 2018/10/30      | 2018/11/14     | 0.00      | ยืมต่อ    |

รูป ตัวอย่างหน้าจอรายการยืม

#### การยืมทรัพยากรต่อด้วยตนเอง ( Renew )

ในกรณีที่นโยบายของห้องสมุดอนุญาตให้สมาชิกสามารถยืมทรัพยากรสารสนเทศต่อได้ด้วยตนเอง สมาชิก สามารถทำการยืมต่อได้ผ่านระบบตรวจสอบรายการสมาชิก โดยเข้าไปที่เมนู *รายการยืม* จะปรากฎลิงก์สำหรับยืมต่อ (Renew) ในช่องรายการ *ยืมต่อ* ของทรัพยากรสารสนเทศนั้นๆ เลือกที่เมนูยืมต่อดังรูปที่ปรากฎด้านล่าง

| รหัสตัวเล่ม | ชื่อเรื่อง                                                               | ประเภททรัพยากร | วันที่ยืม  | กำหนดส่ง                     | ด่าปรับ | ตัวเลือก |
|-------------|--------------------------------------------------------------------------|----------------|------------|------------------------------|---------|----------|
| 0025129     | นโยบายการด่างประเทศของเกาหลีใต้ / ชองโฮ ชิน ; ภัททิรา จิตต์เกษม, ผู้แปล. | หนังสือภาษาไทย | 2018/10/30 | 201 <mark>0 // 4 // 4</mark> | 90      | ยืมต่อ   |
| 17563       | แมลงอาหารมนุษย์ในอนาคต / กัณฑวีร์ วิวัฒน์พานิชย์, ผู้รวบรวมและเรียบเรียง | หนังสือภาษาไทย | 2018/10/30 | 2018/11/14                   | 0.00    | ยืมต่อ   |
|             | © 2018 Book Promotion & Service                                          | e Co. I td.    |            |                              |         |          |

# รูปเมน*ู ยืมต่อ*

เมื่อเลือกที่เมนู *ยืมต่อ* จะปรากฎหน้าจอสำหรับยืนยันการยืมต่อ โดยจะแจ้งรหัสสมาชิก ชื่อ – นามสกุลสมาชิก เลขบาร์โค้ดของทรัพยากร ชื่อรายการทรัพยากร วันที่ยืมต่อ และกำหนดส่ง จากนั้นให้ใส่รหัสผ่านเพื่อยืนยัน เลือกปุ่ม *Confirm* 

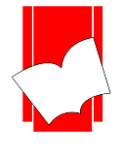

| พนาพลก สบคน รายเ                                                                         | การที่มันทึก EN T                                                                                                    |
|------------------------------------------------------------------------------------------|----------------------------------------------------------------------------------------------------|
|                                                                                          | <mark>ดวงจันทร์แจ่มใส</mark> ข้อมูลส่วนตัว ด่าปรับ ประวัติการยิม-ดิน รายการยิม รายการจอง แนะนำทรัพยากร เปลี่ยนรหัสผ่าน <mark>ออกจากระเ</mark> |
| ยืมทรัพยากรต่                                                                            | อ                                                                                                    |
|                                                                                          | <b>ทารายการยืมต่อ, กรุณาใส่รหัส</b> ผ่าน                                                                                                    |
|                                                                                          |                                                                                                    |
| รหัสสมาชิก :                                                                             | 1                                                                                                    |
| รหัสสมาชิก :<br>ชื่อ - สกุล :                                                            | 1<br>ดวงจันทร์ แจ่มใส                                                                                                    |
| รหัสสมาชิก :<br>ชื่อ - สกุล :<br>รหัสผ่าน :                                              | 1<br>ดวงจันทร์ แจ่มใส<br>ยืนอัน                                                                                                    |
| รหัสสมาชิก :<br>ชื่อ - สกุล :<br>รหัสผ่าน :<br>รหัสตัวเล่ม                               | 1<br>ดวงจันทร์ แจ่มใส<br>                                                                                                    |
| รหัสสมาชิก :<br>ชื่อ - สกุล :<br>รหัสผ่าน :<br>รหัสดัวเล่ม<br>ชื่อเรื่อง                 | 1<br>ดวงจันทร์ แจ่มใส<br>ยินอัน<br>0025129<br>นโยบายการต่างประเทศของเกาหลีใต้ / ชองโฮ ขึ้น ; ภัททิรา จิตต์เกษม, ผู้แปล.                       |
| รหัสสมาชิก :<br>ชื่อ - สกุล :<br>รหัสผ่าน :<br>รหัสดัวเล่ม<br>ชื่อเรื่อง<br>วันที่ยืมด่อ | 1<br>ดวงจันทร์ แจ่มใส                                                                                                    |

รูป ตัวอย่างหน้าจอการใส่รหัสผ่านเพื่อยืนยันการยืมต่อ

เมื่อกคปุ่มยืนขันแล้วจะปรากฏข้อความยืนยันการยืมต่อสำเร็จและแจ้งรายละเอียดของทรัพยากรและวันกำหนคส่ง ใหม่ ดังรูปที่ปรากฏด้านล่าง

| หน้าหลัก สืบค้น รายการที่บ่ | นทึก                                                                                                    | EN TH      |  |  |  |  |  |  |  |  |  |
|-----------------------------|----------------------------------------------------------------------------------------------------|------------|--|--|--|--|--|--|--|--|--|
|                             | <b>ดวงจันทร์ แจ่มใส</b> ข้อมูลส่วนตัว ด่าปรับ ประวัติการยืม-ดิน รายการยืม รายการจอง แนะนำทรัพยากร เปลี่ยนรหัสผ่าน | ออกจากระบบ |  |  |  |  |  |  |  |  |  |
| ยืมทรัพยากรต่อ              |                                                                                                    |            |  |  |  |  |  |  |  |  |  |
| ย็มต่อสำเร็จ                |                                                                                                    |            |  |  |  |  |  |  |  |  |  |
| รหัสสมาชิก :                | 1                                                                                                    |            |  |  |  |  |  |  |  |  |  |
| ชื่อ - สกุล :               | ดวงจันทร์ แจมใส                                                                                                   |            |  |  |  |  |  |  |  |  |  |
| รหัสตัวเล่ม                 | 0025129                                                                                                    |            |  |  |  |  |  |  |  |  |  |
| ชื่อเรื่อง                  | นโยบายการต่างประเทศของเกาหลีใต้ / ซองโฮ ชิน ; ภัททิรา จิตต์เกษม, ผู้แปล.                                          |            |  |  |  |  |  |  |  |  |  |
| วันที่ยืมต่อ                | 2018-10-30 11:37:23                                                                                               |            |  |  |  |  |  |  |  |  |  |
| กำหนดส่ง                    | 2018-11-14                                                                                                    |            |  |  |  |  |  |  |  |  |  |
| กลับสู่หน้ารายการยืม        | © 2018. Book Promotion & Service Co.,Ltd.                                                                         |            |  |  |  |  |  |  |  |  |  |

รูป ข้อความยืนยันการยืมต่อสำเร็จ

ซึ่งในบางรายการอาจไม่สามารถยืมต่อได้เนื่องจากนโยบายของห้องสมุด หรือรายการนั้นเกินกำหนดส่ง หาก ต้องการยืมต่อให้ติดต่อห้องสมุดเพื่อดำเนินการต่อไป

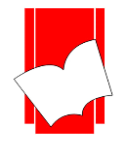

#### รายการจอง (On Hold Item)

<u>วิธีการจอง</u>

ในกรณีที่นโยบายของห้องสมุดอนุญาตให้สมาชิกสามารถทำการจองทรัพยากรได้ด้วยตนเอง สามารถทำการจอง เมื่อเข้าไปที่หน้า *รายการตัวเล่ม* เวลาทำการสืบค้น (OPAC) จะมีสัญลักษณ์ H (H) บนตัวเล่มที่สามารถจองได้ (ทรัพยากรที่ สามารถจองได้ คือ ตัวเล่มที่ถูกยืมอยู่ แต่ยังไม่ถูกนำมาคืน) หากต้องการจองรายการนั้น ให้เลือกที่สัญลักษณ์ตัว H ดังรูปที่ ปรากฏด้านล่างนี้

| Item<br>Number | Call Number             | Collection         | Status                   | Item Class         | Location                                  | EntDate        | UpdtDate               |
|----------------|-------------------------|--------------------|--------------------------|--------------------|-------------------------------------------|----------------|------------------------|
| 16260          | 614.4 ท187ม 2543<br>ฉ.2 | ชั้น 3 หมวด<br>600 | ดูที่ชั้น                | หนังสือภาษา<br>ไทย | ห้องสมุดโรงเรียนนาย<br>เรือ               | 2004-10-<br>21 | 2005-06-02<br>00:00:00 |
| 16259 H        |                         | ชั้น 3 หมวด<br>600 | กำหนดส่ง(2018-<br>พ.ย29) | หนังสือภาษา<br>ไทย | ห้องสมุดโรงเรียนนาย<br><mark>เ</mark> รือ | 2004-10-<br>21 | 2005-06-02<br>00:00:00 |

รูป ตัวอย่างการเลือกจองทรัพยากรที่ต้องการ

เมื่อเลือกที่สัญลักษณ์ตัว **H** จะปรากฎหน้าจองทรัพยากร โดยจะแจ้งข้อมูลของตัวเล่ม ได้แก่ เลขบาร์โค้ด เลข บรรณานุกรม ชื่อเรื่อง และลำดับในการจอง เมื่อตรวจความถูกต้องของรายการเรียบร้อยแล้ว ให้ใส่รหัสสมาชิกและ รหัสผ่านเพื่อเป็นการยืนยัน ดังรูปตัวอย่างที่ปรากฎด้านล่าง จากนั้นกดปุ่ม **จอง** เพื่อยืนยัน หรือกดปุ่มปิดหน้าต่างเพื่อยกเลิก การจอง

|                                                 | EN TH                                           |
|-------------------------------------------------|-------------------------------------------------|
|                                                 |                                                 |
| ครุณาระบุ รหัสสมาชิกและรหัสผ่านเพื่อทำรายการจอง |                                                 |
| รายละเอียดการจอง                                |                                                 |
| 16259                                           |                                                 |
| 63                                              |                                                 |
| แมลงศัตรูของคนและสัตว์ / ทวี หอมชง.             |                                                 |
| 0                                               |                                                 |
|                                                 |                                                 |
|                                                 |                                                 |
| ขอจอง ยกเล็ก                                    |                                                 |
|                                                 |                                                 |
|                                                 |                                                 |
| ELÎB. © 2018. Book Promotion & Service Co.,Ltd. |                                                 |
|                                                 | ครุณาระบุ หรัสสมาชิกและรหัสผ่านเพื่อทำรายการจอง |

# รูป หน้ารายการจองตัวเล่ม

|             | รายละเอียดกรรอง                     |  |  |  |  |  |  |  |  |  |
|-------------|-------------------------------------|--|--|--|--|--|--|--|--|--|
|             |                                     |  |  |  |  |  |  |  |  |  |
| Item ID.:   | 16259                               |  |  |  |  |  |  |  |  |  |
| Bib. ID.:   | 63                                  |  |  |  |  |  |  |  |  |  |
| ชื่อเรื่อง: | แมลงศัตรูของคนและสัตว์ / ทวี หอมชง. |  |  |  |  |  |  |  |  |  |
| สำดับในคิว: | 0                                   |  |  |  |  |  |  |  |  |  |
| ชื่อผู้ใช้: | 1                                   |  |  |  |  |  |  |  |  |  |
| รหัสผ่าน:   |                                     |  |  |  |  |  |  |  |  |  |
|             | ขอจอง ยกเล็ก                        |  |  |  |  |  |  |  |  |  |

รูป หน้าการจอง ให้ใส่รหัสสมาชิกและรหัสผ่าน

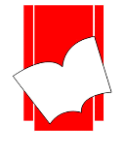

เมื่อกดปุ่มจองแล้ว จะปรากฎรายละเอียดตัวเล่มที่จองสำเร็จ ลำดับการจอง วันที่คาดว่าจะได้รับทรัพยากร รวมถึง วันที่สามารถยืมได้ และกำหนดสิ้นสุดการจอง ซึ่งจะปรากฎเมื่อทรัพยากรนั้นถูกนำมาคืนที่ห้องสมุดแล้ว ดังรูปที่ปรากฎ

| รหัสการจอง            | 22                                  |  |
|-----------------------|-------------------------------------|--|
| รหัสตัวเล่ม           | 16259                               |  |
| ชื่อเรื่อง            | แมลงศัตรูของคนและสัตว์ / ทวี หอมชง. |  |
| เลขเรียกหนังสือ       | 614.4 n187u 2543                    |  |
| เลขที่สมาชิก          | 1                                   |  |
| วันที่จอง             | 2018-10-30 11:50:59                 |  |
| วันที่คาดว่าจะได้รับ  | 2018-11-30                          |  |
| วันที่หนังสือเข้าระบบ | (Appear after book checked in)      |  |
| วันที่รายการหมดอายุ   | (Appear after book checked in)      |  |
| สำดับในการจอง         | 1                                   |  |
| Channel               |                                     |  |

รูป ตัวอย่างหน้าจอเมื่อทำการจองทรัพยากรสารสนเทศสำเร็จ

<u>การตรวจสอบรายการจองและการยกเลิกการจอง</u>

สมาชิกสามารถตรวจรายการจองในปัจจุบันของตนเองได้ผ่านระบบการตรวจสอบรายการสมาชิก โดยเข้าไปที่ เมนู รายการจอง จะปรากฎหน้าจอแสดงรายการจองในปัจจุบัน ซึ่งจะแสดงข้อมูลอย่างย่อของสมาชิกและจำนวนรายการ จองทั้งหมดของสมาชิกทั้งนั้น

หากสมาชิกมีการจองทรัพยากรเอาไว้ จะปรากฎรายการใต้ข้อมูลย่อของสมาชิก ได้แก่ เลขบาร์โค้ด (หมายเลข ประจำตัวเล่มทรัพยากร) ชื่อเรื่อง ลำดับที่ในการจอง วันที่ได้รับหนังสือ วันที่สิ้นสุดการจอง และเมนูย่อยลบการจองที่ ช่องกำสั่ง

|          | 67                          | งจันทร์ แจ่มใส  | ข้อมูลส่วนตัว   | ค่าปรับ  | ประวัติการ ยิม | ดิน รายการยิม | รายการจอง | แนะนำทรัพยากร     | เปลี่ยนรหัสผ่าน | ออกจากระบบ |
|----------|-----------------------------|-----------------|-----------------|----------|----------------|---------------|-----------|-------------------|-----------------|------------|
|          |                             |                 |                 |          |                |               |           |                   |                 |            |
| รายกา    | เรลอง                       |                 |                 |          |                |               |           |                   |                 |            |
|          | รหัสสมาชิก                  | 1               |                 |          |                |               |           |                   |                 |            |
|          | ชื่อ - สกุล                 | ดวงจันทร์ แจ่ม  | มใส             |          |                |               |           |                   |                 |            |
|          | จำนวน                       | 2 รายการ        |                 |          |                |               |           |                   |                 |            |
| Item No. |                             | ชื่อเรื่อง      |                 |          |                | สำดับการจอง   | วันที่ห   | นังสือเข้าระบบ    | คิวหมดอายุ      | ตัวเลือก   |
| 0025127  | นโยบายการต่างประเทศของเกา   | เหลีใต้ / ชองโะ | t ชิน ; ภัททิรา | จิตต์เกษ | ม, ผู้แปล.     | 2             | (ทรัพยาเ  | กรยังไม่เข้าระบบ) |                 | ลบการจอง   |
| 16259    | แมลงศัตรของคนและสัตว์ / ทวี | หอมชง.          |                 |          |                | 1             | (ทรัพยาย  | กรยังไม่เข้าระบบ) |                 | ลบการจอง   |

รูป ตัวอย่างรายการจอง

หากต้องการยกเลิกรายการจอง สามารถเลือกที่ลิงก์ *ยกเลิก*ในช่องคำสั่งของรายการนั้นๆ ดังรูปที่ปรากฏ

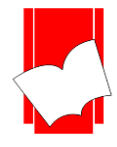

| Item No. | ชื่อเรื่อง                                                               | สำดับการจอง  | วันที่หนังสือเข้าระบบ    | คิวหมดอายุ | ตัวเลือก |
|----------|--------------------------------------------------------------------------|--------------|--------------------------|------------|----------|
| 0025127  | นโยบายการต่างประเทศของเกาหลีใต้ / ซองโฮ ชิน ; ภัททิรา จิตต์เกษม, ผู้แปล. | 2            | (ทรัพยากรยังไม่เข้าระบบ  |            | ลบการจอง |
| 16259    | แมลงศัตรูของคนและสัตว์ / ทวี หอมชง.                                      | 1            | (ทรัพยากรยังไม่เข้าระบบ) |            | ลบการจอง |
|          | © 2018. Book Promotion & Serv                                            | ice Co.,Ltd. |                          |            |          |

รูป การตรวจสอบรายการจองและการยกเลิกการจอง

เมื่อเลือกลิงก์ยกเลิกแล้ว จะปรากฎหน้ายืนยันยกเลิกการจอง โดยจะต้องใส่รหัสผ่านเพื่อเป็นการยืนยัน จากนั้นกด ปุ่ม *ยืนยันการลบการจองนี้* ดังรูปที่ปรากฎด้านล่าง

| หน้าหลัก สืบค้น รายการที่บันทึก           |                                                                                                    | EN TH      |  |  |  |  |  |  |
|-------------------------------------------|----------------------------------------------------------------------------------------------------|------------|--|--|--|--|--|--|
|                                           | <b>ดวงจันหร์แจ่มใส</b> ข้อมูลส่วนด้ว ค่าปรับ ประวัติการอืม-ดิน รายการอิม รายการจอง แนะนำหรัพยากร เปลี่ยนรหัสผ่าน | ออกจากระบบ |  |  |  |  |  |  |
| ยกเลิกการจอง                              |                                                                                                    |            |  |  |  |  |  |  |
|                                           | กรุณาระบุรหัสผ่านเพื่อยืนยันการยกเด็กการจอง                                                                      |            |  |  |  |  |  |  |
| รหัสสมาชิก                                | 1                                                                                                    |            |  |  |  |  |  |  |
| ชื่อ - สกุล                               | ดวงจันทร์ แจ่มใส                                                                                                 |            |  |  |  |  |  |  |
| รหัสผ่าน                                  | อินบันการลองนี้                                                                                                  |            |  |  |  |  |  |  |
| รหัสตัวเล่ม                               | 0025127                                                                                                    |            |  |  |  |  |  |  |
| ชื่อเรื่อง                                | นโยบายการต่างประเทศของเกาหลีใต้ / ช่องโฮ ขึ้น ; ภัททิรา จิตต์เกษม, ผู้แปล.                                       |            |  |  |  |  |  |  |
| สำดับการจอง                               | 2                                                                                                    |            |  |  |  |  |  |  |
| วันที่จอง                                 | 2018/10/29                                                                                                    |            |  |  |  |  |  |  |
| วันที่คาดว่าจะได้รับ                      | 2020/09/28                                                                                                    |            |  |  |  |  |  |  |
| วันที่หนังสือเข้าระบบ                     | (ยังไม่ได้รับคืน)                                                                                                |            |  |  |  |  |  |  |
| วันหมดอายุการจอง                          |                                                                                                    |            |  |  |  |  |  |  |
| © 2018. Book Promotion & Service Co.,Ltd. |                                                                                                    |            |  |  |  |  |  |  |

# รูปตัวอย่าง ใส่รหัสผ่านเพื่อยกเลิกการจองทรัพยากร

# เมื่อกดปุ่มยืนยันการยกเลิกแล้ว รายการจองดังกล่าวจะหายไป ดังรูปที่ปรากฏ

|          | รหัสสมาชิก  | 1                |                       |            |          |
|----------|-------------|------------------|-----------------------|------------|----------|
|          | ชื่อ - สกุล | ดวงจันทร์ แจ่มใส |                       |            |          |
|          | จำนวน       | 0 รายการ         |                       |            |          |
| Item No. | ชื่อเรื่อง  | สำดับการจอง      | วันที่หนังสือเข้าระบบ | คิวหมดอายุ | ตัวเลือก |

# รูป ตัวอย่างหน้ารายการจองหลังจากทำการยกเลิก

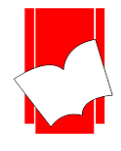

#### แนะนำทรัพยากรเข้าห้องสมุด

<u>วิธีการแนะนำทรัพยากร</u>

ในกรณีที่นโยบายของห้องสมุดอนุญาตให้สมาชิกแนะนำทรัพยากรของห้องสมุด สมาชิกสามารถทำการแนะนำ ทรัพยากรที่สนใจหรือตรงกับวัตถุประสงค์ของห้องสมุดได้ด้วยตนเอง ผ่านเมนู *แนะนำทรัพยากรเข้าห้องสมุด* และ เมนู ย่อย *แนะนำรายการใหม่* ซึ่งจะปรากฏเขตข้อมูลที่กวรระบุให้กับทางห้องสมุด ได้แก่ ชื่อเรื่อง ชื่อผู้แต่ง หมายเลข ISBN สำนักพิมพ์ ประเภททรัพยากร URL ของทรัพยากรจากเว็บไซต์ต่างๆ (เว็บร้านหนังสือ สำนักพิมพ์) เป็นด้น เมื่อกรอก ข้อมูลตามเขตข้อมูลที่ทราบแล้ว ให้กดปุ่ม Submit ดังรูปตัวอย่างที่ปรากฎด้านล่าง

| ินะนาทรท             | งยากร          |            |                           |                |   |
|----------------------|----------------|------------|---------------------------|----------------|---|
| แนะนำรายการใหม่      | รายการที่แนะนำ |            |                           |                |   |
| สมาชิกผู้ขอ : 01 War | ndee Meesuk    |            |                           |                |   |
| ชื่อเรื่อง:*         |                |            | ผู้แต่ง:                  |                |   |
| ISBN:                |                |            | สำนัก                     |                |   |
|                      |                |            | พิมพ์:                    |                |   |
| URL:                 |                |            | ประเภท:                   | BOOK/REFERENCE | • |
|                      |                |            | Submit                    |                |   |
|                      |                | © 2018. Bo | ook Promotion & Service C | Co.,Ltd.       |   |

รูปขั้นตอน แนะนำทรัพยากรเข้าห้องสมุด

| แนะน์ | ารายการใหม่ รายการที่แนะนำ                                    |                     |        |                        |                           |                 |
|-------|---------------------------------------------------------------|---------------------|--------|------------------------|---------------------------|-----------------|
| No.   | ชื่อเรื่อง                                                    | ผู้แต่ง             | ประเภท | วันที่ขอ               | สถานะ                     | ตัวเลือก        |
| 1     | กิน หลับ ขยับตัว: เคล็ด (ไม่) ลับเปลี่ยนชีวิดแบบพลิกฝ่ามือ    | Tom Rath            | book   | 2017-11-29<br>15:03:27 | กำลังดำเนินการ            |                 |
| 2     | AAAS                                                          | RRS                 | book   | 2017-10-04<br>11:23:04 | <u> </u>                  | แก้ไข<br>ยกเลิก |
| 3     | Hands-On Machine Learning with Scikit-Learn and<br>TensorFlow | Aurélien Géron      | book   | 2017-10-04<br>11:17:44 | กำลังดำเนินการ            |                 |
| 4     | Big Data: A Revolution That Will Transform How We             | Viktor Mayer-<br>Sc | book   | 2017-10-03<br>11:00:19 | ดูที่ชั้น                 | ดูตัวเล่ม       |
| 5     | TEST                                                          | AuthorTest          | book   | 2017-10-02<br>16:06:38 | ปฏิเสธคำขอ:Test<br>Reject |                 |
| 6     | ttt.ed                                                        | tt <b>bold</b>      | book   | 2017-09-23<br>17:25:28 | รออนุมัติ                 | แก้ไข<br>ยกเลิก |
| 7     | Mapping Experiences: A Complete Guide to Creating             | Jim Kalbach         | book   | 2017-09-23<br>15:51:19 | รออนุมัติ                 | แก้ไข<br>ยกเลิก |
| 8     | Origin                                                        | Dan Brown           | serial | 2017-09-22<br>15:36:11 | ปฏิเสธคำขอ:               |                 |
| 9     | TitleA                                                        | Author A            | dvd    | 2017-09-22<br>14:07:37 | กำลังดำเนินการ            |                 |

้โดยสมาชิกสามารถจัดการข้อมูลทรัพยากรที่แนะนำไปแล้วได้ผ่านเมนูย่อย *รายการที่แนะนำ* ดังรูปที่ปรากฏ

รูป หน้ารายการทรัพยากรที่สมาชิกแนะนำเข้าห้องสมุคไปแล้ว

โดยจะมีสถานะต่างๆ ดังนี้

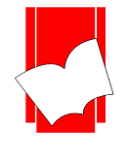

| <b>ຄຳ</b> ຄັ <b>້</b> ຈດຳເນີນຄາຮ | กือ | รายการทรัพยากรได้รับการอนุมัติจัดหาเข้าห้องสมุดโดยบรรณารักษ์หรือเจ้าหน้าที่แล้ว ไม่<br>สามารถแก้ไขรายการหรือยกเลิกได้อีก หากทรัพยากรดังกล่าวได้รับการจัดซื้อและลงรายการแล้ว<br>จะปรากฎหมายเลข Bib Id.ที่ให้บริการ ซึ่งรายการที่แสดงสถานะนี้จะอยู่ในขั้นตอนต่างๆ เช่น<br>ได้รับการอนุมัติ กำลังดำเนินการสั่งซื้อ อยู่ในระหว่างการลงรายการ หรือ เอาขึ้นชั้นบริการ เป็น<br>ต้น |
|----------------------------------|-----|----------------------------------------------------------------------------------------------------|
| รออนุมัติ                        | คือ | รายการทรัพยากรที่เพิ่งถูกส่งคำขอไป สมาชิกสามารถแก้ไขรายละเอียคในเขตข้อมูล หรือ ยกเลิก<br>คำขอได้ ในกรณีที่ทำการยกเลิกคำขอด้วยตนเอง สมาชิกสามารถส่งคำขอซ้ำได้                                                                                                    |
| ดูที่ชั้น                        | คือ | รายการทรัพยากรที่ส่งกำขอให้กับบรรณารักษ์นั้นพร้อมให้บริการแล้ว                                                                                                    |
| ปฏิเสชคำขอ                       | คือ | รายการทรัพยากรที่ส่งคำขอมานั้นถูกปฏิเสช ซึ่งอาจเกิดได้จากกรณีต่างๆ เช่น มีให้บริการอยู่แล้ว<br>หรือ มีเนื้อหาที่ไม่ตรงกับวัตถุประสงค์ของห้องสมุดนั้นๆ เป็นต้น โดยบรรณารักษ์หรือเจ้าหน้าที่<br>สามารถแจ้งหรือไม่แจ้งเหตุผลกับสมาชิกก็ได้                                                                                                    |
| ยกเลิก                           | คือ | รายการทรัพยากรที่สมาชิกทำการยกเลิกคำขอด้วยตนเอง ซึ่งสามารถส่งคำขอซ้ำได้                                                                                                    |

\*\* รายการทรัพยากรที่มีสถานะ **รออนุมัติ** สามารถทำการแก้ไขรายการ หรือ ยกเลิกการส่งคำขอได้ โดยคลิกที่ปุ่ม *แก้ไข* และ *ยกเลิก* รายการทรัพยากรที่มีสถานะ ยกเลิก สามารถส่งคำขอซ้ำได้ โดยคลิกที่ปุ่ม *ส่งอีกครั้ง* 

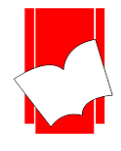

#### ออกจากระบบ (Log Out)

เมื่อสมาชิกใช้งานระบบตรวจสอบรายการสมาชิกเสร็จเรียบร้อยแล้ว ควรทำการออกจากระบบทุกครั้งหลังจาก การใช้งาน โดยเลือกเมนู **"ออกจากระบบ"** บนแถบเมนูด้านบนได้ในทุกหน้าของระบบตรวจสอบรายการสมาชิก เมื่อเลือก เมนูออกจากระบบแล้ว จะปรากฎข้อความ <mark>ออกจากระบบสำเร็จ ( Successfully Logout)</mark> ดังรูปที่ปรากฎด้านล่าง

| หน้าหลัก สีบค้น รายการที่บันทึก           | EN TH |
|-------------------------------------------|-------|
| ออกจากระบบสำเร็จ                          |       |
| © 2018. Book Promotion & Service Co.,Ltd. |       |

รูปตัวอย่าง ยืนยันการออกจากระบบสำเร็จ

ซึ่งสมาชิกสามารถเข้าสู่ระบบใหม่ได้โดยการกดที่ปุ่ม Login again หรือ เมนูระบบสมาชิกในหน้าแรกของ ELIB ดังรูปที่ปรากฏด้านล่างนี้

| <b>Book Promotion &amp; Service E-Library</b>                               |                                        |                                        |                                                                        |                                                                                                    |  |  |  |  |
|-----------------------------------------------------------------------------|----------------------------------------|----------------------------------------|------------------------------------------------------------------------|----------------------------------------------------------------------------------------------------|--|--|--|--|
|                                                                             | หน้าหลัก สีบค้น  т หน้าจอยู่ใช้เดิม    |                                        |                                                                        | EN TH                                                                                                    |  |  |  |  |
|                                                                             |                                        |                                        |                                                                        | 🧘 ສນາຍິກເທົາສູ່ສະນນ                                                                                                    |  |  |  |  |
|                                                                             | ศาส็บคัน                               | A .                                    | าค้มทั่วไป                                                             | The strategies RTNA_NEW T                                                                                                    |  |  |  |  |
|                                                                             |                                        | ต้มหา                                  |                                                                        |                                                                                                    |  |  |  |  |
|                                                                             | ทรัพยากรใหม่ ทรัพยากรยอดนิยม           |                                        |                                                                        |                                                                                                    |  |  |  |  |
|                                                                             |                                        |                                        | And Jauressu<br>Between a<br>Um no Recover<br>of Manchan<br>of Manchan | EVEN and a second and a second and a se |  |  |  |  |
|                                                                             | Building and testing models of consume | ภาษาไทยเพื่อการสื่อสาร = Thai for comm | ศิลปวัฒนธรรม.                                                          | สิทธิมนุษยชนได้พรมแดน : ปรัชญา กฎหมาย                                                                                                    |  |  |  |  |
|                                                                             |                                        | อนจรจีนคองห้ององไรวดัง                 |                                                                        | Mare                                                                                                    |  |  |  |  |
|                                                                             |                                        | รายการทั้งหมด: 2                       | 22180                                                                  | เขาเขา หมาย ruoisning<br>ผิดต่องข้องสมุด                                                                                                    |  |  |  |  |
| กลับปู่ด้านอน<br>ELIE, © 2018. Book Promotion & Service Co.,Ltd Staff Login |                                        |                                        |                                                                        |                                                                                                    |  |  |  |  |

รูป เมนูสมาชิกเข้าสู่ระบบ